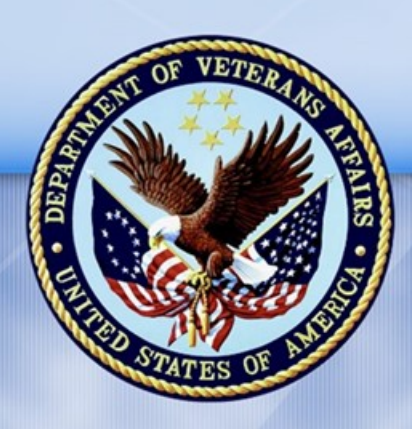

**PENSION AND FIDUCIARY SERVICE** 

## PMC VSR Core Course Phase 4: Introduction to Pension Management

# Lesson 3: Pension Claims eFolder/Records Management

Lesson Plan

October 28, 2016 Version 1.0

### Pension Claims eFolder/Records Management

| Lesson Overview                           |                                                                                                    |  |  |
|-------------------------------------------|----------------------------------------------------------------------------------------------------|--|--|
| Торіс                                     | Description                                                                                                    |  |  |
| Time<br>Estimate:                         | 2 hours                                                                                                    |  |  |
| Purpose of the<br>Lesson:                 | This lesson is part of the entry-level curriculum, Core Course for<br>PMC VSRs. The purpose of this introductory lesson is to introduce<br>PMC VSRs to the structure and function of the eFolder and train<br>them to how to update the claimant's records. |  |  |
| Prerequisite<br>Training<br>Requirements: | Prior to taking the Pension Claims eFolder/Records Management<br>lesson, trainees must complete PMC VSR Core Course Phases 1<br>and 2.                                                                                                    |  |  |
| Target<br>Audience:                       | This lesson is for entry level PMC VSRs.                                                                                                    |  |  |
| Lesson                                    | Master Course Map learning aid                                                                                                    |  |  |
| References:                               | M21-1 III (General Claims Process)                                                                                                    |  |  |
|                                           | <ul> <li>M21-1 III.ii.3.C.1 (Change of Address and Direct Deposit<br/>Processing)</li> </ul>                                                                                                    |  |  |
|                                           | <ul> <li>M21-1 III.ii.4.D. (Lost Paper Claims Folders, Reconciliation of<br/>Duplicate Records in the Beneficiary Identification and<br/>Records Locator Subsystem (BIRLS), and Misplaced Claims<br/>Documents)</li> </ul>                                  |  |  |
|                                           | Common VA Terms job aid                                                                                                    |  |  |
|                                           | Locating and Updating a Claimant Record job aid                                                                                                    |  |  |
|                                           | Lost Claims Checklist job aid                                                                                                    |  |  |
| -                                         | Pension Systems and Applications job aid                                                                                                    |  |  |
| Knowledge<br>Check:                       | Phase 4: Introduction to Pension Management Knowledge<br>Check                                                                                                    |  |  |

| Торіс         | Description                                                                                                    |  |
|---------------|----------------------------------------------------------------------------------------------------|--|
| Technical     | Processing Claims (PMC VSR)                                                                                                    |  |
| Competencies: | VBA Applications (PMC VSR)                                                                                                    |  |
| Lesson        | Locate information in a record                                                                                                    |  |
| Objectives:   | Update records when errors are identified                                                                                          |  |
|               | Address lost claims                                                                                                    |  |
| What You      | Lesson plan                                                                                                    |  |
| Need:         | Master Course Map learning aid                                                                                                    |  |
|               | <ul> <li>Appendix A: Pension Claims eFolder/Records Management<br/>worksheet</li> </ul>                                            |  |
|               | • Slides                                                                                                    |  |
|               | Projector                                                                                                    |  |
|               | Access to VBA Intranet                                                                                                    |  |
|               | Pen and paper or access to a whiteboard                                                                                            |  |
|               | Access to the following systems:                                                                                                   |  |
|               | o SHARE                                                                                                    |  |
|               | o VVA                                                                                                    |  |
|               | o MAP-D                                                                                                    |  |
|               | o COVERS                                                                                                    |  |
|               | o PIES                                                                                                    |  |
|               | o VBMS                                                                                                    |  |
|               | Access to the following job aids from VSR Assistant:                                                                               |  |
|               | <ul> <li>Common VA Terms job aid</li> </ul>                                                                                        |  |
|               | <ul> <li>Locating and Updating a Claimant Record job aid</li> </ul>                                                                |  |
|               | <ul> <li>Lost Claims Checklist job aid</li> </ul>                                                                                  |  |
|               | <ul> <li>Pension Systems and Applications job aid</li> </ul>                                                                       |  |
|               | <ul> <li>Access to 10–14 Academy mode mock claimant records (1-2<br/>per system/application), to perform the following:</li> </ul> |  |
|               | <ul> <li>Change of address (SHARE)</li> </ul>                                                                                      |  |

| Торіс | Description                                                               |                                     |      |
|-------|---------------------------------------------------------------------------|-------------------------------------|------|
|       | <ul> <li>Change of direct deposit (SHARE)</li> </ul>                      | ect deposit (SHARE)                 |      |
|       | <ul> <li>Add dependents (SHARE)</li> </ul>                                | nts (SHARE)                         |      |
|       | <ul> <li>Add SSA inquiry (VVA)</li> </ul>                                 | iry (VVA)                           |      |
|       | <ul> <li>Edit attributes of a document (VVA)</li> </ul>                   | s of a document (VVA)               |      |
|       | <ul> <li>Update claim suspense reason (MAP-D)</li> </ul>                  | suspense reason (MAP-D)             |      |
|       | <ul> <li>Update claim notes (MAP-D)</li> </ul>                            | notes (MAP-D)                       |      |
|       | <ul> <li>Add date received to a tracked item (MAP-D)</li> </ul>           | eived to a tracked item (MAP-D)     |      |
|       | <ul> <li>Edit date of receipt and document type (VBMS)</li> </ul>         | eceipt and document type (VBMS      |      |
|       | <ul> <li>Add claim notes (VBMS)</li> </ul>                                | tes (VBMS)                          |      |
|       | <ul> <li>Update current physical location of a folder (COVERS)</li> </ul> | nt physical location of a folder (C | ERS) |
|       | <ul> <li>Create 3101 with service information (PIES)</li> </ul>           | with service information (PIES)     |      |

#### **Instructor Notes**

This lesson provides trainees with the process used to locate and update claimant records in the various systems and applications used in VBA. The trainees will also learn the process for addressing a lost claim.

| PowerPoint Slides                                         | Instructor Activities                                                                      |
|-----------------------------------------------------------|--------------------------------------------------------------------------------------------|
| Lesson 3: Pension Claims<br>eFolder/Records<br>Management | <b>DISPLAY</b> slide<br><b>1.</b> "Lesson 3: Pension Claims eFolder/Records<br>Management" |
|                                                           | <b>INTRODUCE</b> yourself as the instructor.                                               |
|                                                           | INTRODUCE the lesson.                                                                      |
| You Are Here                                              | DISPLAY slide<br>2. "You Are Here"                                                         |
|                                                           | <b>REFER</b> to the <b>Master Course Map</b> learning aid in the Trainee Guide.            |
|                                                           | DESCRIBE the diagram.                                                                      |

| PowerPoint Slides                                                                                                    | Instructor Activities                                                                                                    |
|----------------------------------------------------------------------------------------------------|----------------------------------------------------------------------------------------------------|
| PHASE 1<br>Mandatory Training<br>PHASE 2<br>PMC VSR Foundation<br>PHASE 3<br>PMC VSR Resources<br>PHASE 4<br>Introduction to<br>Pension Management<br>PHASE 5<br>Stages of Claim<br>PHASE 6<br>Processing Claims                                                                                                    | EXPLAIN where the trainees are in the phase,<br>what they have completed, and where they are<br>headed next.                                                                                                    |
| The Importance of Records<br>Management                                                                                                    | <b>DISPLAY</b> slide<br><b>3.</b> "The Importance of Records Management"                                                                                                    |
| <ul> <li>One of your duties as a PMC VSR involves locating and updating records in the eFolder, corporate record, and claimant record.</li> <li>These records must be tracked and updated to ensure that the claimant is receiving the benefits entitled and to ensure that you, the PMC VSR, have the evidence needed to justify claim</li> </ul> | <ul> <li>EXPLAIN to trainees that the eFolder, corporate record, and claimant record will be discussed in more detail later in the lesson.</li> <li>EMPHASIZE to trainees that maintaining claimant records is a crucial part of the job as the claimant record is used to justify claim decisions and determine claimant benefits.</li> </ul> |
| decisions.                                                                                                    |                                                                                                    |
| Technical Competencies                                                                                                    | DISPLAY slide                                                                                                    |
| Processing Claims (PMC VSR)                                                                                                    | <b>4.</b> Technical competencies                                                                                                    |
| VBA Applications (PMC VSR)                                                                                                    | <b><b>KEVIEVV</b> LECHNICAL COMPETENCIES WITH TRAINEES.</b>                                                                                                    |

| PowerPoint Slides                                                                                                    | Instructor Activities                                                                                                    |
|----------------------------------------------------------------------------------------------------|----------------------------------------------------------------------------------------------------|
| <ul> <li>Lesson Objectives</li> <li>Locate information in a record.</li> <li>Update records when errors are identified.</li> <li>Address lost claims.</li> </ul> | <b>DISPLAY</b> slide<br><b>5.</b> "Lesson Objectives"<br><b>PRESENT</b> the objectives for the lesson.                                                                                                    |
| Knowledge Check                                                                                                    | <ul> <li>DI SPLAY slide</li> <li>6. "Knowledge Check"</li> <li>EXPLAIN that a Knowledge Check will be given at the end of Phase 4 that covers all material learned in Phase 4 lessons.</li> <li>Weise Weise Waster Course Map learning aid, <i>Lessons by Phase</i> section, to review the lessons included within the Knowledge Check.</li> </ul> |

| PowerPoint Slides                                                                                                    | Instructor Activities                                                                                                    |
|----------------------------------------------------------------------------------------------------|----------------------------------------------------------------------------------------------------|
| For Your Review—Pension<br>Systems and Applications <ul> <li>Instructions:</li> </ul>                                                                               | <b>DI SPLAY</b> slide<br><b>7.</b> "For Your Review—Pension Systems and<br>Applications"                                                                                                    |
| <ul> <li>Access the Appendix A:<br/>Pension Claims<br/>eFolder/Records<br/>Management</li> </ul>                                                                    | <b>REMIND</b> trainees that the claimant's electronic record is maintained in a number of different systems, which they learned about in an earlier lesson.                                                            |
| worksheet.<br>• Access the Pension<br>Systems and<br>Applications job aid,<br>located in the VSD                                                                    | <b>EXPLAIN</b> that the PMC VSR and other VBA employees are responsible for ensuring the claimant's records are consistent across all the systems and to make corrections when errors are found or when changes occur. |
| <ul> <li>Assistant from the PMC VSR button.</li> <li>In the worksheet, write the appropriate system or application next to the corresponding description</li> </ul> | <b>INSTRUCT</b> trainees to complete the Appendix A:<br>Pension Claims eFolder/Records Management<br>worksheet and share with another trainee when<br>complete.                                                        |
| <ul> <li>Once complete, share<br/>your worksheet with<br/>another trainee.</li> </ul>                                                                               | <b>REFER</b> trainees to the <b>Pension Systems and</b><br><b>Applications</b> job aid, located in the VSR<br>Assistant from the PMC VSR button.                                                                       |
| • Time allowed: 5 min.                                                                                                    |                                                                                                    |

You will have five minutes to complete this exercise. Write the appropriate system or application next to the corresponding description.

| System | Description                                                                                                    |
|--------|----------------------------------------------------------------------------------------------------|
| COVERS | Tracks the location of paper folders within<br>and between offices. Tracks the file<br>number, name, power of attorney, and<br>current location of each folder. Used to<br>request transfer of paper folders. Prints<br>paper claim labels. |

| System | Description                                                                                                    |
|--------|----------------------------------------------------------------------------------------------------|
| PIES   | Used to request verification of service as<br>well as service treatment records from the<br>National Personnel Records Center (NPRC).                                                                                                    |
| VBMS   | Has interdependency with the VETSNET<br>legacy system. Used to:                                                                                                    |
|        | Review claim documents.                                                                                                    |
|        | Review the erolder.                                                                                                    |
|        | View VVA documents.                                                                                                    |
|        | <ul> <li>Upload documents into the respective<br/>eFolder.</li> </ul>                                                                                                    |
|        | <ul> <li>View the Veteran's Profile, Dependents,<br/>Military Service, Power of Attorney<br/>(POA), and Intent to File Records, Rated<br/>Issues and Flashes.</li> </ul>                                                                                                    |
|        | Insert Notes.                                                                                                    |
| SHARE  | Microsoft Windows-based client/server<br>application that allows employees to inquire<br>against legacy information such as<br>Beneficiary Identification Records Locator<br>Subsystem (BIRLS), BDN, and other<br>agencies' information. Updates both legacy<br>and corporate information with one<br>transaction. |
| VVA    | An online electronic work environment<br>(EWE) designed for processing pension<br>claims. Used primarily to:                                                                                                    |
|        | Review claim documents.                                                                                                    |
|        | <ul> <li>Complete data match with the Social<br/>Security Administration.</li> </ul>                                                                                                    |
|        | Insert documents into the respective<br>eFolder.                                                                                                    |

| System | Description                                                                                                    |
|--------|----------------------------------------------------------------------------------------------------|
| MAP-D  | Supports development of claims and<br>workflow tracking and provides single<br>processing development capability. Used<br>primarily to:       |
|        | <ul> <li>Generate development letters requesting<br/>additional information from the<br/>beneficiary.</li> </ul>                              |
|        | <ul> <li>Insert notes, evidence received, and<br/>additional information that may be<br/>applicable for ease of claims processing.</li> </ul> |

| PowerPoint Slides                                              |                                                                                                    | Instructor Activities                                                                                                    |
|----------------------------------------------------------------|----------------------------------------------------------------------------------------------------|----------------------------------------------------------------------------------------------------|
| For Your Review—Pension<br>Systems and Applications<br>Answers |                                                                                                    | <b>DI SPLAY</b> slide<br><b>8.</b> and <b>9.</b> "For Your Review—Pension Systems and<br>Applications Answers"                                                                                                    |
| •                                                              | <i>COVERS</i> : Tracks the location of<br>paper folders within and<br>between offices. Tracks the<br>file number, name, power of<br>attorney, and current location<br>of each folder. Used to request<br>transfer of paper folders. Prints<br>paper claim labels. | <ul><li><b>REVIEW</b> correct answers with trainees and address any questions.</li><li><b>PROVIDE</b> any other background knowledge you may have from using these systems and applications on the job.</li></ul> |
| •                                                              | <i>PIES</i> : Used to request<br>verification of service as well<br>as service treatment records<br>from the National Personnel<br>Records Center (NPRC).                                                                                                    |                                                                                                    |
| •                                                              | <i>VBMS</i> : Has an interdependency with the VETSNET legacy system. Used to:                                                                                                    |                                                                                                    |
|                                                                | <ul> <li>Review claim<br/>documents.</li> </ul>                                                                                                    |                                                                                                    |

| PowerPoint Slides                                                                                                    | Instructor Activities   |  |
|----------------------------------------------------------------------------------------------------|-------------------------|--|
| <ul> <li>Review the eFolder</li> </ul>                                                                                                    |                         |  |
| <ul> <li>View VVA documen</li> </ul>                                                                                                    | ts.                     |  |
| <ul> <li>Upload documents<br/>the respective eFold</li> </ul>                                                                                                    | into<br>der.            |  |
| <ul> <li>View the Veteran's<br/>Profile, Dependents<br/>Military Service, PC<br/>and Intent to File<br/>Records, Rated Issu<br/>and Flashes.</li> </ul>                                                                                                    | s,<br>)A<br>Jes         |  |
| o Insert Notes.                                                                                                    |                         |  |
| <ul> <li>SHARE: Microsoft Window<br/>based client/server applic<br/>that allows employees to<br/>inquire against legacy<br/>information such as BIRLS<br/>BDN, and other agencies'<br/>information. Updates bot<br/>legacy and corporate<br/>information with one<br/>transaction.</li> </ul> | vs-<br>ation<br>S,<br>h |  |
| <ul> <li>VVA: An online electronic<br/>environment (EWE) desig<br/>for processing pension cla<br/>Used primarily to:</li> </ul>                                                                                                    | work<br>ned<br>ims.     |  |
| <ul> <li>Review claim<br/>documents.</li> </ul>                                                                                                    |                         |  |
| <ul> <li>Complete data mat<br/>with the Social Sec<br/>Administration.</li> </ul>                                                                                                    | ch<br>urity             |  |
| <ul> <li>Insert documents in<br/>the respective eFole</li> </ul>                                                                                                    | nto<br>der.             |  |
| MAP-D: Supports develop<br>of claims and workflow tra<br>and provides single proce                                                                                                    | ment<br>acking<br>ssing |  |

| Po                                                                                                    | owerF          | Point Slides                                                                                                    | Instructor Activities                                                                                                   |
|----------------------------------------------------------------------------------------------------|----------------|----------------------------------------------------------------------------------------------------|----------------------------------------------------------------------------------------------------|
|                                                                                                    | devel<br>prima | opment capability. Used rily to:                                                                                                    |                                                                                                    |
|                                                                                                    | 0              | Generate development<br>letters requesting<br>additional information<br>from the beneficiary.                                                                                                    |                                                                                                    |
|                                                                                                    | 0              | Insert notes, evidence<br>received, and additional<br>information that may be<br>applicable for ease of<br>claims processing.                                                                                                    |                                                                                                    |
| Locating and Updating a<br>Claimant Record Job Aid                                                                                                    |                | g and Updating a<br>t Record Job Aid                                                                                                    | DISPLAY slide<br>10. "Locating and Updating a Claimant Record                                                           |
| <ul> <li>The Locating and Updating a<br/>Claimant Record job aid,<br/>located in the VSR Assistant<br/>from the PMC VSR button, will<br/>be used throughout this lesson.</li> <li>The job aid contains the<br/>following information:         <ul> <li>The system/application</li> <li>How to locate a record in<br/>a specific<br/>system/application</li> </ul> </li> </ul> |                | ocating and Updating a<br>hant Record job aid,<br>ed in the VSR Assistant<br>the PMC VSR button, will<br>ed throughout this lesson.<br>bb aid contains the<br>ring information:<br>The system/application<br>How to locate a record in<br>a specific<br>system/application | Job Aid"<br>With the second system, what can be updated in the system, and how to perform updates in the second system. |
|                                                                                                    | 0              | What information can be<br>updated in a specific<br>system/application                                                                                                    | each system.                                                                                                    |
|                                                                                                    | 0              | How to update<br>information in a specific<br>system/application                                                                                                    |                                                                                                    |

| PowerPoint Slides |       |                                          | Instructor Activities                                                                                                    |
|-------------------|-------|------------------------------------------|----------------------------------------------------------------------------------------------------|
|                   |       |                                          | DISPLAY slide<br>11. "The eFolder"                                                                                                    |
| •                 | Conta | ains the following nation:               | <b>EXPLAIN</b> the documentation that is kept in the eFolder, such as:                                                                               |
|                   | 0     | Any information or documentation sent by | <ul> <li>Any information used to make a decision, such<br/>as award documents and rating decisions</li> </ul>                                        |
|                   |       | the claimant                             | Correspondence sent to the claimant                                                                                                    |
|                   | 0     | Information used by the                  | Evidence submitted by the claimant                                                                                                    |
|                   |       | PMC VSR or RVSR to make a claim decision | <b>EMPHASIZE</b> the importance of being able to locate and update the eFolder and other electronic                                                  |
|                   | 0     | Any correspondence sent                  | records, such as:                                                                                                    |
|                   |       | to the claimant                          | <ul> <li>The location of the eFolder may affect how it is<br/>updated and by who</li> </ul>                                                          |
|                   |       |                                          | <ul> <li>Keeping the eFolder updated ensures that the<br/>claimant's information is current when making<br/>or justifying claim decisions</li> </ul> |
|                   |       |                                          | <ul> <li>Updates to the eFolder may mean updates to a<br/>claimant's benefits</li> </ul>                                                             |

| PowerPoint Slides                                                                                                    | Instructor Activities                                                                                                    |
|----------------------------------------------------------------------------------------------------|----------------------------------------------------------------------------------------------------|
| <ul> <li>The Corporate Record</li> <li>Contains Veteran information that is created/updated in SHARE and/or VBMS</li> <li>Veteran information found in the corporate record includes: <ul> <li>Veteran's name</li> <li>DOB</li> <li>SSN</li> <li>Dependents</li> <li>Service information</li> <li>Information regarding previous claims</li> <li>Award information</li> </ul> </li> </ul> | <ul> <li>DISPLAY slide</li> <li>12. "The Corporate Record"</li> <li>EXPLAIN what the corporate record contains:</li> <li>Veteran's name</li> <li>DOB</li> <li>SSN</li> <li>Dependents</li> <li>Service information</li> <li>Information regarding previous claims</li> <li>Award information</li> <li>EMPHASIZE that the corporate record information is housed and updated in SHARE or VBMS.</li> </ul> |
| <ul> <li>The Claimant Record</li> <li>The claimant record includes<br/>everything from the eFolder<br/>and corporate record.</li> <li>Any information found in any<br/>system or application<br/>pertaining to the claim is part<br/>of the claimant record.</li> </ul>                                                                                                    | <ul> <li>DI SPLAY slide</li> <li>13. "The Claimant Record"</li> <li>EXPLAIN that the claimant record is all encompassing; it contains all information from the eFolder and corporate record.</li> <li>EMPHASIZE that everything pertaining to the claimant and his or her claim is found in the claimant record.</li> </ul>                                                                              |

| PowerPoint Slides                     |                                                              | Instructor Activities                                                                                                    |
|---------------------------------------|--------------------------------------------------------------|----------------------------------------------------------------------------------------------------|
| Locate and Update the<br>Record—SHARE |                                                              | <b>DISPLAY</b> slide<br><b>14.</b> "Locate and Update the Record—SHARE"                                                                                                    |
| • SHAR                                | E is used to access:                                         | LOGIN to SHARE (Academy mode).                                                                                                    |
| 0                                     | BIRLS                                                        |                                                                                                    |
| 0                                     | Pre-conversion<br>Compensation and<br>Pension Master Records | <b>DEMONSTRATE</b> the steps to locate a record in SHAPE using Table 1 in the Locating and                                                                                                    |
| 0                                     | Pending issue file                                           | Updating a Claimant Record job aid, located in                                                                                                    |
| 0                                     | Payment history file                                         | the VSR Assistant from the PMC VSR button.                                                                                                    |
| 0                                     | Corporate database                                           | <b>SHOW</b> an example of a record in SHARE and what                                                                                                    |
| 0                                     | Social Security<br>Administration                            | information can be updated in the record.                                                                                                    |
| 0                                     | COVERS records                                               |                                                                                                    |
| 0                                     | Rating information                                           | REFER to Table 2 in the Locating and Updating                                                                                                    |
| 0                                     | Income, expense and net worth information                    | <b>a Claimant Record</b> job aid for a full list of common pieces of information that are updated in SHARE.                                                                                                    |
|                                       |                                                              |                                                                                                    |
|                                       |                                                              | <b>REFER</b> to M21-1 III.ii.3.C.1 (Change of Address<br>and Direct Deposit Processing) for more<br>information on Change of Address.                                                                                                    |
|                                       |                                                              | <b>INSTRUCT</b> trainees to perform a change of<br>address in the demo case record following the<br>steps outlined in Table 4 in the <b>Locating and</b><br><b>Updating a Claimant Record</b> job aid, located in<br>the VSR Assistant from the PMC VSR button. |

| PowerPoint Slides |                                                                                                    | Instructor Activities                                                                                                    |
|-------------------|----------------------------------------------------------------------------------------------------|----------------------------------------------------------------------------------------------------|
| Lo<br>Re          | cate and Update the<br>ecord—VVA                                                                       | <b>DISPLAY</b> slide<br><b>15.</b> "Locate and Update the Record—VVA"                                                                                                    |
| •                 | Virtual VA (VVA) houses the<br>Veteran's eFolder                                                       | LOGIN to VVA (Academy mode).                                                                                                    |
| •                 | VVA provides electronic storage for applications and                                                   | DEMO                                                                                                    |
|                   | evidence received by the VA                                                                            | <b>DEMONSTRATE</b> the steps to locate a record in                                                                                                    |
| •                 | Current storage location for all<br>FTI claims due to its Personally<br>Identifiable Information (PII) | <b>a Claimant Record</b> job aid, located in the VSR<br>Assistant from the PMC VSR button.                                                                                                    |
|                   | restriction capabilities                                                                               | SHOW an example of a record in VVA and what                                                                                                    |
| •                 | Allows the user to categorize,                                                                         | information can be updated in the record.                                                                                                    |
|                   | search, and sort the contents<br>of the eFolder to assist in<br>evaluating a claim                     |                                                                                                    |
|                   |                                                                                                    | <b>REFER</b> to Table 2 in the <b>Locating and Updating</b><br><b>a Claimant Record</b> job aid, located in the VSR<br>Assistant from the PMC VSR button, for a full list of<br>common pieces of information that are updated in<br>VVA. |
|                   |                                                                                                    | <b>INSTRUCT</b> trainees to perform an SSA inquiry in<br>the demo case record in VVA following the steps<br>outlined in Table 4 of the <b>Locating and Updating</b><br><b>a Claimant Record</b> job aid.                                 |

| PowerPoint Slides                                                                                                | Instructor Activities                                                                                                    |
|----------------------------------------------------------------------------------------------------|----------------------------------------------------------------------------------------------------|
| Locate and Update the<br>Record—MAP-D                                                                            | <b>DISPLAY</b> slide<br><b>16.</b> "Locate and Update the Record—MAP-D"                                                                                                    |
| <ul> <li>Tool used to provide good<br/>customer service to Veterans<br/>and their families</li> </ul>            | LOGIN to MAP-D (Academy mode).                                                                                                    |
| <ul> <li>Used mainly for claim development</li> <li>All development actions are automatically tracked</li> </ul> | <b>DEMONSTRATE</b> the steps to locate a record in<br>MAP-D using Table 1 in the <b>Locating and</b><br><b>Updating a Claimant Record</b> job aid, located in<br>the VSR Assistant from the PMC VSR button. |
|                                                                                                    | <b>SHOW</b> an example of a record in MAP-D and what information can be updated in the record.                                                                                                    |
|                                                                                                    | <b>REFER</b> to Table 2 in the <b>Locating and Updating</b><br><b>a Claimant Record</b> job aid for a full list of<br>common pieces of information that are updated in<br>MAP-D.                            |
|                                                                                                    | <b>INSTRUCT</b> trainees to perform an update of the claim suspense reason in the demo case record following the steps outlined in Table 4 of the <b>Locating and Updating a Claimant Record</b> job aid.   |
|                                                                                                    | <b>INFORM</b> trainees that they will learn about claim development in a later lesson.                                                                                                    |

| PowerPoint Slides                    |                                                                                                   | Instructor Activities                                                                                                    |
|--------------------------------------|---------------------------------------------------------------------------------------------------|----------------------------------------------------------------------------------------------------|
| Locate and Update the<br>Record—VBMS |                                                                                                   | <b>DISPLAY</b> slide<br><b>17.</b> "Locate and Update the Record—VBMS"                                                                                                    |
| •                                    | Currently being used for<br>electronic storage for<br>applications and evidence<br>received by VA | LOGIN to VBMS (Demo mode).                                                                                                    |
| •                                    | Once fully developed, VBMS<br>will be used to process<br>electronic claims from start to          | <b>DEMONSTRATE</b> to trainees the steps to locate a record in VBMS using Table 1 in the <b>Locating and Updating a Claimant Record</b> job aid.                                                                                          |
| •                                    | finish<br>Will eventually replace all VA<br>legacy systems                                        | <b>SHOW</b> an example of a record in VBMS and what information can be updated in the record.                                                                                                    |
|                                      |                                                                                                   | <b>REFER</b> to Table 2 in the <b>Locating and Updating</b><br><b>a Claimant Record</b> job aid, located in the VSR<br>Assistant from the PMC VSR button, for a full list of<br>common pieces of information that are updated in<br>VBMS. |
|                                      |                                                                                                   | <b>INSTRUCT</b> trainees to perform an edit of the date<br>of receipt and the document type in the demo case<br>record following the steps outlined in Table 4 of the<br><b>Locating and Updating a Claimant Record</b> job<br>aid.       |

| Po                                     | owerP                               | Point Slides                                                                                                    | Instructor Activities                                                                                                    |
|----------------------------------------|-------------------------------------|----------------------------------------------------------------------------------------------------|----------------------------------------------------------------------------------------------------|
| Locate and Update the<br>Record—COVERS |                                     |                                                                                                    | <b>DISPLAY</b> slide<br><b>18.</b> "Locate and Update the Record—COVERS"                                                                                                    |
| •                                      | The p<br>COVE<br>of fold<br>offices | rimary function of<br>RS is to track the location<br>ders within and between<br>s                                                                     | LOGIN to COVERS (Academy mode).                                                                                                    |
| •                                      | Uses<br>suppo<br>Manag<br>folder    | barcode technology to<br>ort RO/PMC and Record<br>gement Center (RMC)<br>activities, including:                                                       | <b>DEMONSTRATE</b> the steps to locate a record in<br>COVERS using Table 1 in the <b>Locating and</b><br><b>Updating a Claimant Record</b> job aid, located in<br>the VSR Assistant from the PMC VSR button.                                                                                                    |
|                                        | 0<br>0<br>0                         | Requests<br>Mail<br>Search                                                                                                    | <b>SHOW</b> an example of a record in COVERS and what information can be updated in the record.                                                                                                    |
| •                                      | 0<br>COVE<br>0<br>0<br>0            | External transfers<br>RS tracks the following:<br>File number<br>File name<br>Power Of Attorney (POA)<br>Current and historical<br>location of folder | <ul> <li>REFER to Table 2 in the Locating and Updating a Claimant Record job aid, located in the VSR Assistant from the PMC VSR button, for a full list of common pieces of information that are updated in COVERS.</li> <li>INSTRUCT trainees to perform an update of physical folder location in the demo case record following the steps outlined in Table 4 of the Locating and Updating a Claimant Record job aid.</li> </ul> |

| PowerPoint Slides                        |                                               |                                                                                                    | Instructor Activities                                                                                                    |
|------------------------------------------|-----------------------------------------------|----------------------------------------------------------------------------------------------------|----------------------------------------------------------------------------------------------------|
| Locating and Updating the<br>Record—PIES |                                               |                                                                                                    | <b>DISPLAY</b> slide<br><b>19.</b> "Locate and Updating the Record—PIES"                                                                                                    |
| •                                        | You w<br>a clain<br>requir<br>record<br>custo | vill use PIES if you receive<br>m from a Veteran<br>ring service records or<br>ds not already in VA<br>dy | LOGIN to PIES.                                                                                                    |
| •                                        | Provid<br>the B<br>inform                     | des the ability to search<br>IRLS database for Veteran<br>nation                                          | PIES using Table 1 in <b>Locating the Updating a</b><br><b>Claimant Record</b> job aid. Explain that they will<br>learn more about the purpose of a 3101 request in<br>a later lesson.                                                    |
| •                                        | 0<br>0                                        | An existing 3101 request<br>Checking the status of a<br>3101 request<br>Printing a 3101 request           | <b>SHOW</b> an example of a record in PIES and what information can be updated in the record.                                                                                                    |
|                                          | 0                                             | Selecting appropriate reports                                                                             | <b>REFER</b> to Table 2 in the <b>Locating and Updating</b><br><b>a Claimant Record</b> job aid, located in the VSR<br>Assistant from the PMC VSR button, for a full list of<br>common pieces of information that are updated in<br>PIES. |
|                                          |                                               |                                                                                                    | <b>PERFORM</b> with the trainees an edit of a 3101 request for service information in the demo case record following the steps outlined in Table 4 of the <b>Locating and Updating a Claimant Record</b> job aid.                         |

| PowerPoint Slides           |   | Point Slides                                                                                | Instructor Activities                                                                                                    |
|-----------------------------|---|---------------------------------------------------------------------------------------------|----------------------------------------------------------------------------------------------------|
| Practice Exercise—Scenarios |   | Exercise—Scenarios                                                                          | <b>DI SPLAY</b> slide<br><b>20.</b> "Practice Exercise—Scenarios"                                                                                         |
|                             | 0 | Access the Locating<br>and Updating a<br>Claimant Record job<br>aid.                        | <b>READ</b> the activity instructions on the slide to the trainees.                                                                                       |
|                             | 0 | Review the items<br>needing updating and<br>the associated questions<br>on the next slides. | <b>REFER</b> to Table 3 in the <b>Locating and Updating</b><br><b>a Claimant Record</b> job aid, located in the VSR<br>Assistant from the PMC VSR button. |
|                             | 0 | Raise your hand when you know the answer.                                                   | <b>EXPLAIN</b> that they may use the job aid to determine the correct answer. Keep track of points on a sheat of paper or whiteboard                      |
|                             | 0 | Each correct answer is worth five points.                                                   | on a sheet of paper of whiteboard.                                                                                                    |
|                             | 0 | The first person to<br>answer correctly<br>receives the points.                             |                                                                                                    |
| • Time allowed: 10 min.     |   | allowed: 10 min.                                                                            |                                                                                                    |

| PowerPoint Slides                                                                                                    | Instructor Activities                                                                                                    |
|----------------------------------------------------------------------------------------------------|----------------------------------------------------------------------------------------------------|
| Practice Exercise—Scenario (1 of 3)                                                                                                    | <b>DISPLAY</b> slide<br><b>21.</b> "Practice Exercise—Group Scenario (1 of 3)"                                                                                                    |
| <ul> <li>You have received new evidence that contains information about dependents. You review the claim file and do not find any information regarding dependents. You determine that you need to update the claim file to reflect the new dependents.</li> <li>1. What system will you need to access to update dependent information?</li> <li>2. Where in the system do you need to access to review and add dependent information?</li> </ul> | <ul> <li>READ the scenario and questions to the trainees.</li> <li>REMIND trainees to raise their hand when they think they know the answers. The first trainee to answer both questions correctly receives 5 pts.</li> <li>Keep track of the points earned by each trainee on a piece of paper or a white board.</li> <li>REMIND trainees that they can use Table 3 in the Locating and Updating a Claimant Record job aid to research the answers.</li> </ul> |

| PowerPoint Slides                              |                                                                                                    | Instructor Activities                                                                      |
|------------------------------------------------|----------------------------------------------------------------------------------------------------|--------------------------------------------------------------------------------------------|
| Practice Exercise—Scenario<br>Answers (1 of 3) |                                                                                                    | <b>DI SPLAY</b> slide<br><b>22.</b> "Practice Exercise—Group Scenario Answers (1<br>of 3)" |
| •                                              | You have received new<br>evidence that contains<br>information about dependents.<br>You review the claims file and                                                            | DISCUSS answers with trainees.                                                             |
|                                                | do not find any information<br>regarding dependents. You<br>determine that you need to<br>update the claims file to reflect<br>your findings regarding the<br>new dependents. | <b>DEMONSTRATE</b> steps for locating and updating dependents in SHARE using a demo case.  |
|                                                | <ol> <li>What system will you need<br/>to access to update<br/>dependent information?<br/>SHARE</li> </ol>                                                                    |                                                                                            |
|                                                | 2. Where in the system do you need to access to review and add dependent information? <i>Dependents tab</i>                                                                   |                                                                                            |

| PowerPoint Slides                                                                                                    | Instructor Activities                                                                                                    |
|----------------------------------------------------------------------------------------------------|----------------------------------------------------------------------------------------------------|
| Practice Exercise—Scenario (2 of 3)                                                                                                    | <b>DI SPLAY</b> slide<br><b>23.</b> "Practice Exercise—Group Scenario (2 of 3)"                                                                                                    |
| You have attempted to reach a<br>claimant by phone regarding<br>additional information needed but<br>have been unable to make<br>contact.<br>1. What system will you need<br>to access to document your<br>unsuccessful phone calls to<br>the claimant? | <b>READ</b> the scenario and questions to the trainees.<br>The first trainee to answer both questions correctly<br>receives 5 pts. Keep track of the points earned by<br>each trainee on a piece of paper or a white board.<br><b>REMIND</b> trainees that they can use Table 3 in the<br><b>Locating and Updating a Claimant Record</b> job<br>aid to research the answers. |
| 2. Where in the system do you need to document this information?                                                                                                    |                                                                                                    |
| Practice Exercise—Scenario<br>Answers (2 of 3)                                                                                                    | <b>DI SPLAY</b> slide<br><b>24.</b> "Practice Exercise—Group Scenario Answers (2                                                                                                    |
| Scenario 2:                                                                                                    | of 3)"                                                                                                    |
| <ul> <li>You have attempted to reach a claimant by phone regarding additional information needed but have been unable to make contact.</li> <li>What system will you peed</li> </ul>                                                                    | DISCUSS answers with trainees.<br><b>DEMONSTRATE</b> steps for locating and updating<br>the Notes in MAP-D using a demo case.                                                                                                    |
| to access to document your<br>unsuccessful phone calls to<br>the claimant? <i>MAP-D</i>                                                                                                    |                                                                                                    |
| 2. Where in the system do you need to document this information? <i>Notes</i>                                                                                                    |                                                                                                    |

| PowerPoint Slides                                                                                                    | Instructor Activities                                                                                                    |
|----------------------------------------------------------------------------------------------------|----------------------------------------------------------------------------------------------------|
| Practice Exercise—Scenario (3 of 3)                                                                                          | <b>DISPLAY</b> slide<br><b>25.</b> "Practice Exercise—Group Scenario (3 of 3)"                                                                                        |
| You have received a new claim.<br>You know your first step is to<br>perform an SSA inquiry.                                  | <b>READ</b> the scenario and questions to the trainees.<br>The first trainee to answer both questions correctly<br>receives 5 pts. Keep track of the points earned by |
| <ol> <li>What system will you need<br/>to access to perform the<br/>SSA inquiry?</li> <li>What information do you</li> </ol> | <b>REMIND</b> trainees that they can use Table 3 in the <b>Locating and Updating a Claimant Record</b> job aid to research the answers.                               |
| need to access the eFolder to begin the inquiry?                                                                             |                                                                                                    |
| Practice Exercise—Scenario<br>Answers (3 of 3)                                                                               | <b>DI SPLAY</b> slide<br><b>26.</b> "Practice Exercise—Group Scenario Answers (3                                                                                      |
| Scenario 3:                                                                                                    |                                                                                                    |
| <ul> <li>You have received a new claim.</li> <li>You know your first step is to<br/>perform an SSA inquiry.</li> </ul>       | DISCUSS answers with trainees.                                                                                                    |
| <ol> <li>What system will you need<br/>to access to perform the<br/>SSA inquiry? VVA</li> </ol>                              | <b>DEMONSTRATE</b> steps for locating and beginning an SSA inquiry in VVA using a demo case.                                                                          |
| 2. What information do you need to access the eFolder to begin the inquiry? SSN or file number                               |                                                                                                    |

| PowerPoint Slides     |                                                                                                    | Instructor Activities                                                                                                    |
|-----------------------|----------------------------------------------------------------------------------------------------|----------------------------------------------------------------------------------------------------|
| Lost Claims           |                                                                                                    | DI SPLAY slide<br>27. "Lost Claims"                                                                                                    |
| •                     | information for a claim that<br>needs to be added or updated,<br>but when you search, you are<br>unable to locate the claim.                                                | <b>EXPLAIN</b> that losing a claim is rare due to the implementation of upfront scanning for centralized mail.                                                                                                    |
| •                     | In the event you are unable to<br>locate a claim or claim<br>materials, follow the steps in<br>M21-1 III.ii.4.D. (Lost Paper                                                | for handling lost claims.                                                                                                    |
|                       | Claims Folders, Reconciliation<br>of Duplicate Records in the<br>Beneficiary Identification and<br>Records Locator Subsystem<br>(BIRLS), and Misplaced Claims<br>Documents) | <b>REFER</b> trainees to CPKM to read M21-1 III.ii.4.D.<br>(Lost Paper Claims Folders, Reconciliation of<br>Duplicate Records in the Beneficiary Identification<br>and Records Locator Subsystem (BIRLS), and<br>Misplaced Claims Documents) |
| Lost Claims Checklist |                                                                                                    | DISPLAY slide                                                                                                    |
| •                     | Each PMC has a Lost Claims<br>Checklist used to document the<br>attempts made to determine if<br>a claim is lost.                                                           | 28. "Lost Claims Checklist"                                                                                                    |
| •                     | You are responsible for attempting to locate the claim.                                                                                                    | <b>REFER</b> trainees to the Lost Claims Checklist.                                                                                                    |
| •                     | The checklist should be printed<br>out and, once completed and<br>signed; it should be forwarded<br>to your supervisor.                                                     | <b>EXPLAIN</b> each step in the Lost Claims Checklist. If the step involved a VA system/application, demo the step in the Academy/Demo mode of the                                                                                           |
| •                     | Instances of lost claims have<br>been greatly reduced and are<br>rare due to upfront scanning<br>replacing centralized mail.                                                | system/application.<br><b>PROVIDE</b> any best practices from your personal experiences locating a lost claim that may not be covered in the checklist.                                                                                      |

| PowerPoint Slides                   |             | Point Slides                                                                                          | Instructor Activities                                                                                                    |
|-------------------------------------|-------------|----------------------------------------------------------------------------------------------------|----------------------------------------------------------------------------------------------------|
| Practice Exercise—Update the Record |             | Exercise—Update the                                                                                   | <b>DISPLAY</b> slide<br><b>29.</b> "Practice Exercise—Update the Record"                                                                                                    |
| •                                   | Instru<br>o | uctions:<br>Divide trainees into                                                                      | REFER trainees to the Locating and Updating a Claimant Record job aid.                                                                                                    |
|                                     | 0           | Provide each group with<br>a written synopsis of the<br>case they will need to<br>locate and update.  | REFER trainees to the Locating and Updating a<br>Claimant Record job aid, located in the VSR                                                                                                    |
|                                     | 0           | Have each group locate<br>the record and update<br>the record based on the<br>synopsis given.         | Assistant from the PMC VSR button.<br><b>EXPLAIN</b> the exercise and answer any questions<br>the trainees may have regarding what they will<br>need to perform during the exercise.                                                                                                    |
|                                     | 0           | When complete, review<br>each case with all groups<br>to show how each record<br>was located and what | <ul> <li>ACCESS the following demo cases to perform the following:</li> <li>Change of address (SHARE)</li> <li>Change of direct deposit (SHARE)</li> </ul>                                                                                                    |
| •                                   | Time        | was updated.<br>allowed: 20 min.                                                                      | <ul> <li>Add dependents (SHARE)</li> <li>Add SSA inquiry (VVA)</li> <li>Edit attributes of a document (VVA)</li> <li>Update claim suspense reason (MAP-D)</li> <li>Update claim Notes (MAP-D)</li> <li>Add date received to a tracked item (MAP-D)</li> <li>Edit date of receipt and document type (VBMS)</li> <li>Add claim Notes (VBMS)</li> <li>Update current physical location of a folder (COVERS)</li> <li>Create 3101 with service information (PIES)</li> </ul> |

| Po                                          | owerPoint Slides                                                                                                    | Instructor Activities                                                                                                    |
|---------------------------------------------|----------------------------------------------------------------------------------------------------|----------------------------------------------------------------------------------------------------|
| Practice Exercise—Update the Record Answers |                                                                                                    | <b>DISPLAY</b> slide<br><b>30.</b> "Practice Exercise—Update the Record                                                                        |
| •                                           | Review each case and the<br>appropriate system and steps<br>as outlined in the job aid and<br>by the instructor.     | Answers"                                                                                                    |
| •                                           | Did your group update and locate the record correctly?                                                               | <b>REFER</b> to the <b>Locating and Updating a</b><br><b>Claimant Record</b> job aid, located in the VSR<br>Assistant from the PMC VSR button. |
| •                                           | Use this time to ask questions<br>and get any clarification<br>needed on locating and<br>updating a claimant record. | <b>REVIEW</b> each case using the job aid, pointing out the steps as you go in the system/application and the job aid.                         |
|                                             |                                                                                                    |                                                                                                    |
|                                             |                                                                                                    | <b>ASK</b> if there are any questions regarding the:                                                                                           |
|                                             |                                                                                                    | Cases                                                                                                    |
|                                             |                                                                                                    | Systems/applications used                                                                                                    |
|                                             |                                                                                                    | Process of locating a record                                                                                                    |
|                                             |                                                                                                    | Process for updating a record                                                                                                    |

| PowerPoint Slides                                                      | Instructor Activities                                                                                                    |
|------------------------------------------------------------------------|----------------------------------------------------------------------------------------------------|
| Questions?                                                             | DISPLAY slide<br>31. "Questions"                                                                                                    |
|                                                                        | <b>REVIEW</b> the key concepts of this lesson:                                                                                                    |
| •                                                                      | Locate information in a record.                                                                                                    |
|                                                                        | Update records when errors are identified.                                                                                                    |
|                                                                        | Address lost claims.                                                                                                    |
|                                                                        | 2                                                                                                    |
|                                                                        | <b>ASK</b> if there are any concepts that are unclear or may need further review.                                                                                                    |
|                                                                        | <b>REMIND</b> trainees to use and review the <b>Locating</b><br><b>and Updating a Claimant Record</b> job aid and the<br><b>Lost Claims Checklist</b> job aid, both located in the<br>VSR Assistant from the PMC VSR button. |
| What's Next                                                            | DISPLAY slide                                                                                                    |
| • Phase 4, Lesson 4, Provide                                           | 32. "What's Next"                                                                                                    |
| Benefit Information                                                    | <b>DISCUSS</b> the upcoming lesson with trainees.                                                                                                    |
| <ul> <li>Review of all job aids provided<br/>in this lesson</li> </ul> | <b>EMPHASIZE</b> that they review all previous lessons, job aids, handouts, and references if needed.                                                                                                    |